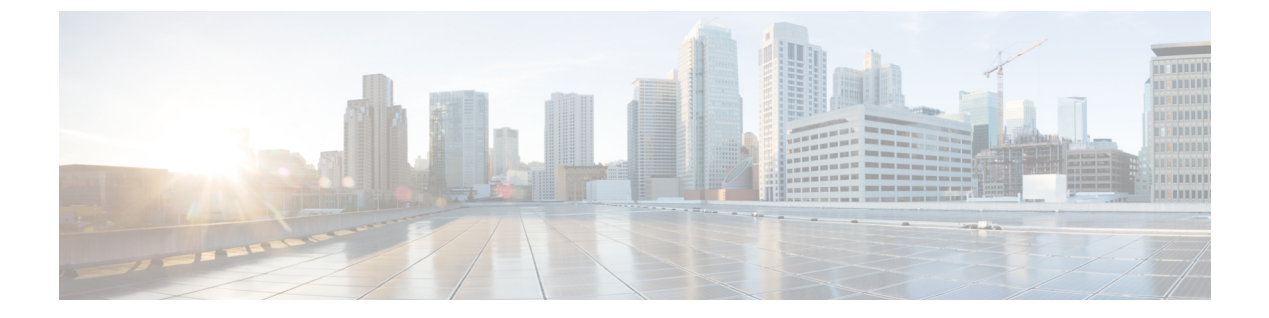

## **Event Log**

This chapter contains the following sections:

• About the Event Log, on page 1

## **About the Event Log**

Open the Event Log screen to search for events that happen across your network. This screen provides an interface where you can search and sort through the events generated across the network. Up to 500,000 of these events are stored for a maximum of 90 days. You can use the filter controls provided to limit the events displayed based on any combination of the following parameters:

Add a **Time** to specify the start and end times for the period of interest. Only events occurring in this period will be displayed.

| Event Log                   |       |          |        |        |       |        |       |    |       |    |     |     |     |      |    |    |
|-----------------------------|-------|----------|--------|--------|-------|--------|-------|----|-------|----|-----|-----|-----|------|----|----|
| Severity: Info   🗹 Higher 🗙 | Time: | Feb 8 20 | 22 08: | 01 - F | eb 15 | 2022 ( | 08:01 | ×  |       |    |     |     |     |      |    |    |
|                             | Netw  |          |        |        | Start | 1      |       |    |       |    |     |     | End |      |    |    |
| 15bd is 23%                 | Branc | <        | Fe     | b :    | •     | 2022   | \$    | >  |       | <  | Fei | . : | •   | 2022 | \$ | >  |
| online                      | WIF16 | Мо       | Tu     | We     | Th    | Fr     | Sa    | Su |       | Мо | Tu  | We  | Th  | Fr   | Sa | Su |
| 8C0.74B8 is 30%             | Branc |          | 1      | 2      | 3     | 4      | 5     | 6  |       |    | 1   | 2   | з   | 4    | 5  | 6  |
| 5bd is 23%                  | Branc | 7        | 8      | 9      | 10    | 11     | 12    | 13 |       | 7  | 8   | 9   |     |      |    |    |
| 5bd is 24%                  | Branc | 14       | 15     | 16     |       |        | 19    |    |       | 14 | 15  | 16  | 17  | 18   | 19 | 20 |
| 8C0.74B8 is 31%             | Branc |          |        |        | 24    |        |       |    | ~     | 21 | 22  | 23  | 24  | 25   | 26 | 27 |
| 6F2.3F0C is 29%             | Branc |          | 1      |        |       | 4      | 5     | 6  |       | 28 | 1   |     | 3   | 4    | 5  | 6  |
| 5bd is 20%                  | Branc | 7        |        | 9      |       |        |       |    |       | 7  | 8   |     |     |      |    |    |
| D54.02A4 is 33%             | Branc |          |        |        |       |        |       |    |       |    |     |     |     |      |    |    |
| 5bd is 20%                  | Branc |          | ^      |        |       |        | ^     |    |       |    | ^   |     |     |      | ^  |    |
| 5bd is 20%                  | Branc |          | 08     |        | :     |        | 01    |    |       |    | 08  |     | :   |      | 01 |    |
| 5bd is 20%                  | Branc |          | *      |        |       |        | ۲     |    | 0.000 |    | *   |     |     |      | *  |    |
| D9E-0E98 is 38%             | WIF16 |          |        |        |       |        |       |    | ÖK    |    |     |     |     |      |    |    |

Add a **Severity** filter to select the level of events to display. You can also check the *Higher* checkbox to include events with a higher severity level.

I

| s [  | Dashboard                                |              |        |     |               |             | Event Log                        |
|------|------------------------------------------|--------------|--------|-----|---------------|-------------|----------------------------------|
|      | All Organizations 👻                      | Severity:    | Info 🔻 | 🕑 н | gher $\times$ | Time: Feb 8 | 3 2022 08:01 ~ Feb 15 2022 08:01 |
| age  |                                          | <u> </u>     | Normal |     | Netv          | work        | Device                           |
|      |                                          | in dia any s | Info   |     | Deere         | 2           | the autitability of the          |
| eacr | ability of switch 1286ce                 | is discover- | Warnin | a   | Bran          | chz         | Switch 1286ce                    |
| each | nability of switch1286ce                 | is reachab   | Alert  |     | Bran          | ch2         | switch1286ce                     |
| each | nability of switchf4df88                 | is offline   | Alere  |     | Bran          | ch 1        | switchf4df88                     |
| each | eachability of switchf4df88 is unreachal |              |        | ble |               | ch 1        | switchf4df88                     |
| each | nability of switch1286ce                 | is online    |        |     | Bran          | ch2         | switch1286ce                     |
| nook | ability of awitab1286aa                  | in reachabl  | ~      |     | Prop          | ab 2        | to awitch1286aa                  |

Add the **Type** filter to select one or more event types to display. The types are arranged in a tree structure, and selecting a type will automatically include all event types underneath the selected type in the tree.

| ashboard                                                                    |                                                                                       |                                                  | Event Log                       |             |             |
|-----------------------------------------------------------------------------|---------------------------------------------------------------------------------------|--------------------------------------------------|---------------------------------|-------------|-------------|
| All Organizations 👻                                                         | Severity: Info $\ensuremath{\textcircled{\sc Severity}}$ Higher $\ensuremath{\times}$ | Time: Feb 8 2022 0                               | 8:01 - Feb 15 2022 08:01 × Type | e All ×     |             |
|                                                                             |                                                                                       | Network                                          | Device                          | - All       | /pe         |
| bility of switch1286ce is discovered<br>bility of switch1286ce is reachable |                                                                                       | Branch2 E switch1286ce<br>Branch2 E switch1286ce | - Action                        | ications/Re |             |
|                                                                             |                                                                                       |                                                  | switch1286ce                    | Accepted    | ications/Re |
| bility of switchf4df88 i                                                    | is offline                                                                            | Branch 1                                         | switchf4df88                    | 1 Completed | ications/Re |
| bility of switchf4df88                                                      | is unreachable                                                                        | Branch 1                                         | switchf4df88                    | 1 Failed    | ications/Re |
| bility of switch1286ce                                                      | is online                                                                             | Branch2                                          | switch1286ce                    | Progress    | ications/Re |
| bility of switch1286ce is reachable                                         |                                                                                       | Branch2                                          | switch1286ce                    | - Delete    | ications/Re |
| lization of APF01D-2                                                        | D9E-0E98 is 21%                                                                       | WIFI6Lab                                         | APF01D-2DSE-0E9                 | 1 Completed | ications/He |
| ilization of CBW151ax                                                       | m_adr is 30%                                                                          | WIFI6Lab                                         | ccc CBW151axm adr               | 1 Failed    | ications/He |
| bility of Labnet is read                                                    | hable                                                                                 | Branch2                                          | 2 Labnet                        | - Reboot    | ications/Re |
| bility of Labnet is onlir                                                   | ne                                                                                    | Branch2                                          | 2 Labnet                        | Accepted    | ications/Re |
| bility of Labnet is unre                                                    | eachable                                                                              | Branch2                                          | B Labnet                        | Completed   | ications/Re |
| ilization of switch0294                                                     | 4f9 is 21%                                                                            | Branch 1                                         | switch0294f9                    | 1 Progress  | ications/He |
| bility of Labnet is read                                                    | hable                                                                                 | Branch2                                          | 2 Labnet                        | - Restore   | ications/Re |
|                                                                             |                                                                                       |                                                  |                                 | Accented    |             |

Use the Network filter to display events by one or more networks. As you type, matching sites will be displayed.

| Event Log                 |                    |          |                                                                                                |                                    | <u>୭</u> ( |
|---------------------------|--------------------|----------|------------------------------------------------------------------------------------------------|------------------------------------|------------|
| Feb 15 2022 08:01 $	imes$ | Type: All $\times$ | Network: | <u>1 × </u>                                                                                    |                                    | Q          |
| Device                    | IP                 |          | Branch 1<br>10.0.0.200<br>161, East Falls Park Drive, North End East, Sloux Falls, Minnehaha ( | County,,South Dakota,United States |            |
| switch1286ce              | 10.0.0.1           | 57       | Branch2<br>172.16.1.200<br>3530, Hyland Avenue, Costa Mesa, Orange County, 1469, Californi     | ia,United States                   |            |
| switchf4df88              | 10.0.0.1           | 57       | WIFI6Lab<br>W285+Q4, Santa Cruz, Santa Cruz County, California, United State:                  | 5                                  |            |
| switch1286ce              |                    |          | Lab<br>South Dakota 44, Rapid City, Central Pennington, Pennington Cou                         | unty,,South Dakota,United States   |            |
| APF01D-2D9E               | -0E9 172.20.1      | .148     | Notifications/Health/CPU                                                                       | Feb 8 2022 08:02:19                |            |
| CBW151axm_                | adr 172.20.1       | .107     | Notifications/Health/CPU                                                                       | Feb 8 2022 08:02:19                |            |
| B Labnet                  |                    |          | Notifications/Reachability                                                                     | Feb 8 2022 08:02:55                |            |

Use the **Device**filter to display events by one or more devices. As you type, matching devices will be displayed. You can also specify devices by name, IP address, or MAC address.

| Event Log                     |              |            |                                                     | (   | ⊕ 40 ₹        |
|-------------------------------|--------------|------------|-----------------------------------------------------|-----|---------------|
| 5 2022 08:01 × Severity: Info | 🗹 Higher 🗙   | Device:    | ŕ                                                   | ×   |               |
| Device                        | IP           | <b>^</b> T | 68:9C:E2:A0:CE:B0<br>10.0.0.138 / 68:9C:E2:A0:CE:B0 | ^ r | nestamp       |
| 0000 AP5CE1.76F2.3F0C         | 172.16.1.164 | Not        | B8:27:EB:3A:13:6D                                   |     | 5 2022 06:15: |
| 20 RV160W                     | 172.16.1.2   | Not        | 172.16.1.10 / B8:27:EB:3A:13:6D                     |     | 5 2022 06:31: |
| AP6C71.0D54.02A4              | 172.16.1.163 | Not        | 0C:75:BD:33:F8:39<br>10.0.0.162 / 0C:75:BD:33:F8:39 |     | 5 2022 05:05: |
| 0000 AP5CE1.76F2.3F0C         | 172.16.1.164 | Not        | B8:27:EB:CB:DE:C8                                   |     | 5 2022 07:05: |
| 2 router44912C                | 172.16.1.60  | Not        | 10.0.0.201 / B8:27:EB:CB:DE:C8                      |     | 5 2022 07:01: |
| switch0294f9                  | 10.0.0.110   | Not        | DC:A6:32:02:83:5D<br>10.0.0.202 / DC:A6:32:02:83:5D | -   | 5 2022 06:10: |
| switch0294f9                  | 10.0.0.110   | Not        | < >                                                 | •   | 5 2022 05:07: |

Events that match the filter conditions will be displayed in a table like the example shown below. You can also sort the information in the table using the column headings.

| E Clsco Business Dashboard Event Log |                  |                        |                          |                |                             |                    |                                          |                      | ⊕ | Å | X |
|--------------------------------------|------------------|------------------------|--------------------------|----------------|-----------------------------|--------------------|------------------------------------------|----------------------|---|---|---|
| шc                                   |                  | All Organizations +    | Time: Feb 8 2022 08:01 - | Feb 15 2022 06 | 101 × Severity: Warning   🕑 | Higher X Type: All | × Network: Branch2 × Add Filter          |                      |   |   | - |
| © Severity                           | Message          |                        |                          | Network        | Device                      | IP                 | ^ Type                                   | ¢ Timestamp          |   |   |   |
| A Warning                            | The CPU utilizat | ion of RV160W is 54%   |                          | Branch2        | B RV160W                    | 172.16.1.2         | Notifications/Health/CPU                 | Feb 15 2022 06:31:49 |   |   |   |
| A Warning                            | The CPU utilizat | ion of AP5CE1.76F2.3F  | 0C is 22%                | Branch2        | AP5CE1.76F2.3F0C            | 172.16.1.164       | Notifications/Health/CPU                 | Feb 15 2022 06:15:41 |   |   |   |
| V Alert                              | The CPU utilized | ion of router44912C is | 76%                      | Branch2        | Conter44912C                | 172.16.1.60        | Notifications/Health/CPU                 | Feb 15 2022 05:15:41 |   |   |   |
| V Alert                              | The CPU utilizat | ion of RV160W is 84%   |                          | Branch2        | B RV160W                    | 172.16.1.2         | Notifications/Health/CPU                 | Feb 15 2022 07:01:32 |   |   |   |
| A Warning                            | The CPU utilizat | ion of APA453.0E22.0A  | 70 is 31%                | Branch2        | APA453.0E22.0A70            | 172.16.1.101       | Notifications/Health/CPU                 | Feb 15 2022 07:05:41 |   |   |   |
| V Alert                              | The CPU utilizat | ion of RV160W is 80%   |                          | Branch2        | B RV160W                    | 172.16.1.2         | Notifications/Health/CPU                 | Feb 15 2022 04:46:30 |   |   |   |
| A Warning                            | The CPU utilizat | ion of AP5CE1.76F2.3F  | OC is 30%                | Branch2        | AP5CE1.76F2.3F0C            | 172.16.1.164       | Notifications/Health/CPU                 | Feb 15 2022 07:05:41 |   |   |   |
| A Warning                            | The CPU utilizat | ion of AP5CE1.76F2.3F  | 0C is 22%                | Branch2        | AP5CE1.76F2.3F0C            | 172.16.1.164       | Notifications/Health/CPU                 | Feb 15 2022 03:55:41 |   |   |   |
| V Alert                              | The CPU utilizat | ion of RV160W is 74%   |                          | Branch2        | B RV160W                    | 172.16.1.2         | Notifications/Health/CPU                 | Feb 15 2022 07:46:50 |   |   |   |
| A Warning                            | The CPU utilizat | ion of AP6C71.0D54.03  | 2A4 is 26%               | Branch2        | AP6C71.0D54.02A4            | 172.16.1.163       | Notifications/Health/CPU                 | Feb 15 2022 05:05:41 |   |   |   |
| A Warning                            | The CPU utilizat | ion of AP5CE1.76F2.3F  | 0C is 20%                | Branch2        | AP5CE1.76F2.3F0C            | 172.16.1.164       | Notifications/Health/CPU                 | Feb 15 2022 04:20:41 |   |   |   |
|                                      |                  |                        |                          |                |                             |                    | 11-14 - 1-1-1-1-1-1-1-1-1-1-1-1-1-1-1-1- |                      |   |   |   |
| 1.4.1.1                              | 2 3 223 •        | H 20 V Pers            | -090                     |                |                             |                    |                                          |                      |   |   |   |

About the Event Log